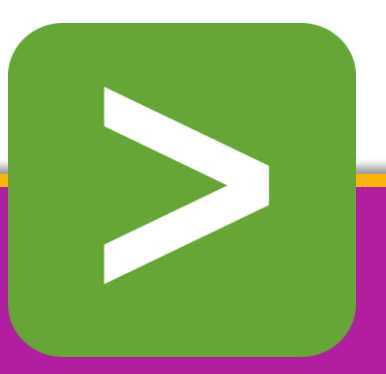

# SIEM: Log Monitoring

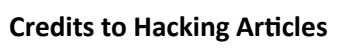

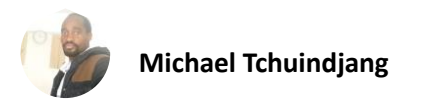

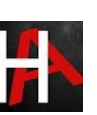

## Table of Contents

| Abstract                                        |
|-------------------------------------------------|
| SIEM: Log Monitoring Lab Setup with Splunk      |
| What is Splunk4                                 |
| Splunk Features                                 |
| Prerequisites5                                  |
| Splunk Environment5                             |
| Download and install Splunk7                    |
| Adding a task10                                 |
| Creating a Dashboard17                          |
| Log Monitoring21                                |
| SIEM: Windows Client Monitoring with Splunk     |
| Prerequisites                                   |
| Configure a Receiving on Splunk Enterprise24    |
| Configure a receiver using the command line26   |
| Configure a receiver using a Configuration file |
| Environment                                     |
| Install Splunk Universal Forwarder on Win1029   |
| Windows Log Monitoring                          |
| Threat Monitoring                               |
| Conclusion41                                    |
| References                                      |

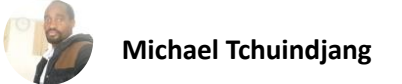

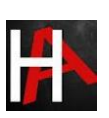

# Abstract

The Splunk is a tool with SIEM (Security Information and Event Management)like capabilities that can capture, index, and correlate real-time data in a searchable repository from which it can generate graphs, reports, alerts, dashboards, and visualizations.

In this report, we will first demonstrate the setup of a Splunk master server, including a brief overview of dashboard creation and log monitoring. Next, we will focus on importing logs from the network environment into Splunk for indexing. Finally, we will explore the process of forwarding logs or data from client-server systems to Splunk Enterprise.

Disclaimer: This report is provided for educational and informational purpose only (Penetration Testing). Penetration Testing refers to legal intrusion tests that aim to identify vulnerabilities and improve cybersecurity, rather than for malicious purposes.

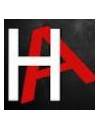

# **SIEM: Log Monitoring Lab Setup with Splunk**

## What is Splunk

Splunk is a software that is used to search, and analyze machine data generated by various CPU running on web or local servers, IoT devices, mobile apps, sensors, or data created by the user. It completes the needs of IT infrastructure by analyzing the logs generated by systems in various processes in a structured or semi-structured format with proper data modelling and then it allows users to create Reports, Alerts, Tags, and Dashboards on these data.

# Splunk Features

**Data searching:** – searching in Splunk involves the pattern of creating metrics or indexes on Dashboards.

**Data ingestion:** – Splunk ingest data in various formats like XML, JSON, and unstructured machine data such as logs of CPU running on web servers.

**Data Indexing:** – Splunk auto index the ingested data of various machines for the faster searching on various conditions

Alerts: – Splunk alert used for triggering emails or other feeds when some unusual suspicious activity found in data is being analysed.

**Dashboards:** – it shows the search results in the form of pivots, area mapping, pie charts, reports, etc.

## **Splunk Architecture**

There are three main components of Splunk: -

- Splunk Forwarder
- Splunk Indexer
- Splunk Head

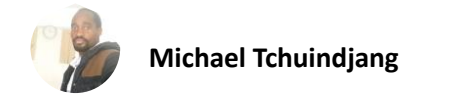

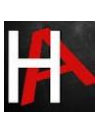

# Prerequisites

To configure Splunk in your Ubuntu platform, there are some prerequisites required for installation.

- Ubuntu 20.04.1 with minimum 4GB RAM and 2 CPU
- SSH Access with Root Privileges
- Firewall Port: 8000

## Splunk Environment

In this blog, we will target to install an enterprise version that is available free for 60 days with all features enabled. You can download Splunk by following the below link.

## https://www.splunk.com/en\_us/download/splunk-enterprise.html

## Linux version

Create a Splunk Account and download Splunk for Linux version by the given above link. We choose **.deb** Package for the installation in Ubuntu.

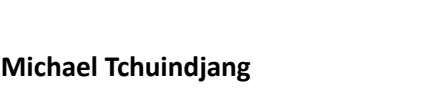

| ←) → C <sup>i</sup> | 🛛 🔒 https://www. <b>splun</b>               | <b>k.com</b> /en_us/dow | /nload/splunk-ent  | erprise. | ntml#1 •••• 🕻 | ש ב             |
|---------------------|---------------------------------------------|-------------------------|--------------------|----------|---------------|-----------------|
| splunk>             |                                             |                         | COVID-19 Response  | Pricing  | Training Sup  | port 🗸 🌐 🖉 Vija |
| IT SECURITY         | DEVOPS PLATFORM                             | WHY SPLUNK?             | EXPLORE 🗸          |          | Q             | Free Splunk     |
| Windo               | ws                                          |                         |                    |          |               | *               |
| 👃 Linux             |                                             |                         |                    |          |               | ^               |
| 64-bit              | 2.6+, 3.x+, or 4.x+ kernel<br>distributions | Linux .de               | <b>b</b><br>.61 MB |          | Downloa       | d Now 🛓         |
|                     |                                             | .tg:<br>488             | <b>2</b><br>.16 MB |          | Downloa       | d Now 🛓         |
|                     |                                             | <b>.rp</b> i<br>488     | <b>m</b><br>.49 MB | (        | Downloa       | d Now 🛓         |

We can directly install it via terminal by copying wget snippet

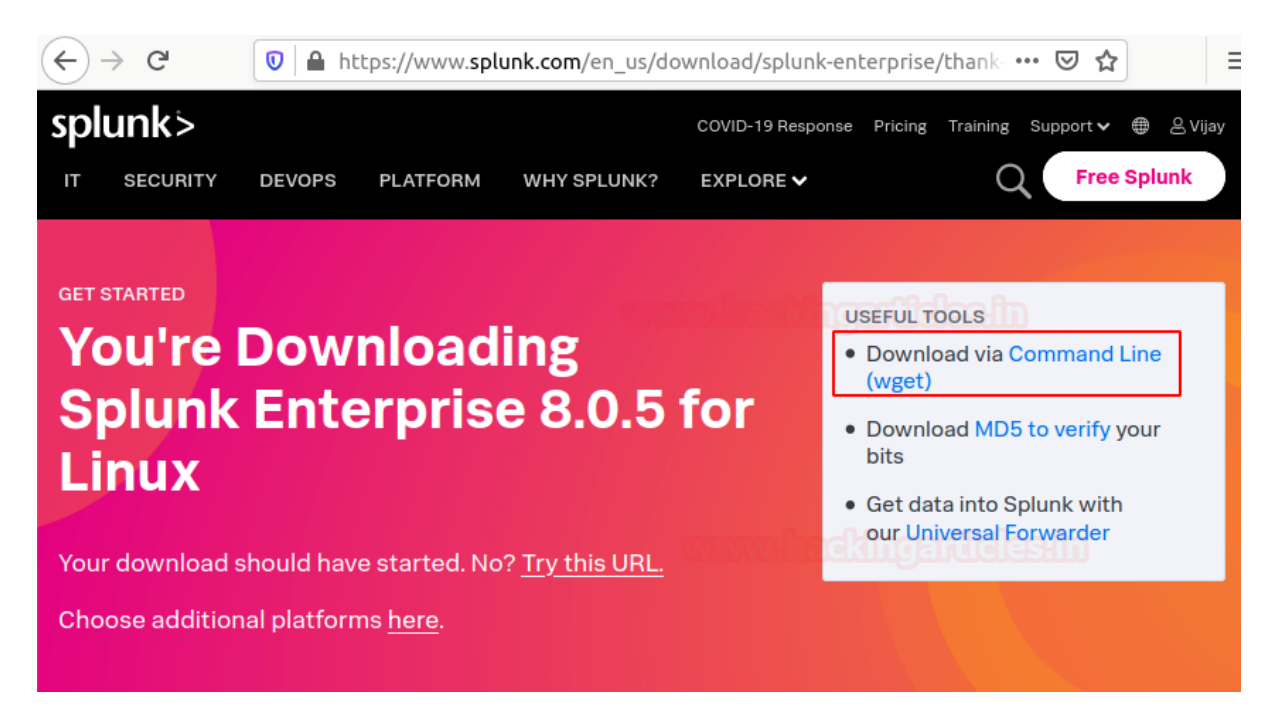

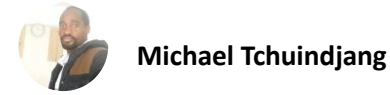

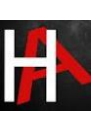

# Download and install Splunk

Now, Hit the terminal and download the Splunk into the tmp directory by entering the following command.

| cd /tmp                                                                                        |
|------------------------------------------------------------------------------------------------|
| wget -O splunk-8.0.5-ala6394cc5ae-linux-2.6-amd64.deb                                          |
| <pre>'https://www.splunk.com/bin/splunk/DownloadActivityServlet?architecture=x86_64&amp;</pre> |
| platform=linux&version=8.0.5&product=splunk&filename=splunk-8.0.5-a1a6394cc5ae-                |
| linux-2.6-amd64.deb&wget=true'                                                                 |

Next, we run the dpkg command to extract and install the Splunk server. To extract .deb package enter the following command.

dpkg -i splunk-8.0.5-a1a6394cc5ae-linux-2.6-amd64.deb

root@ubuntu:/tmp# dpkg -i splunk-8.0.5-a1a6394cc5ae-linux-2.6-amd64.deb Selecting previously unselected package splunk. (Reading database ... 180225 files and directories currently installed.) Preparing to unpack splunk-8.0.5-a1a6394cc5ae-linux-2.6-amd64.deb ... Unpacking splunk (8.0.5) ... Setting up splunk (8.0.5) ... complete root@ubuntu:/tmp#

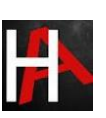

Secondly, we need to create the init.d script so we can easily start or stop Splunk service. Change your binary directory at /opt/splunk/bin/ and run the following command to start the Splunk with system boot.

cd /opt/splunk/bin/
./splunk enable boot-start

root@ubuntu:/tmp# cd /opt/splunk/bin/ \_\_\_\_\_ root@ubuntu:/opt/splunk/bin# ./splunk enable boot-start \_\_\_\_

SPLUNK GENERAL TERMS

Last updated: February 13, 2020

These Splunk General Terms ("General Terms") between Splunk Inc., a Delaware corporation, with its principal place of business at 270 Brannan Street, San Francisco, California 94107, U.S.A ("Splunk" or "we" or "us" or "our") and you ("Customer" or "you" or "your") apply to the purchase of licenses and subscriptions for Splunk's Offerings. By clicking on the appropriate button, or by downloading, installing, accessing or using the Offerings, you agree to these General Terms. If you are entering into these General Terms on behalf of Customer, you represent that you have the authority to bind Customer. If you do not agree to these General Terms, or if you are not authorized to accept the General Terms on behalf of the Customer, do not download, install, access, or use any of the Offerings.

See the General Terms Definitions Exhibit attached for

During this process press the spacebar to go through the license agreement and then type "**Y**" to accept it and then provide the username and password that you created on the official website of Splunk. Finally, we can start Splunk service with the below argument.

service splunk start

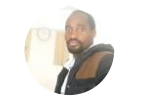

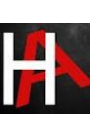

```
Splunk.
SPLUNK GENERAL TERMS (v1.2020)
Do you agree with this license? [y/n]: y 🚄
This appears to be your first time running this version of Splunk.
Splunk software must create an administrator account during startup. Otherwise, you
Create credentials for the administrator account.
Characters do not appear on the screen when you type in credentials.
Please enter an administrator username: splunk
Password must contain at least:
  * 8 total printable ASCII character(s).
Please enter a new password:
Please confirm new password:
ERROR: Password did not meet complexity requirements. Password must contain at leas
  * 8 total printable ASCII character(s).
Please enter a new password:
Please confirm new password:
Copying '/opt/splunk/etc/openldap/ldap.conf.default' to '/opt/splunk/etc/openldap/1
Generating RSA private key, 2048 bit long modulus
.....+++++
                     is 65537 (0x10001)
writing RSA key
Generating RSA private key, 2048 bit long modulus
..+++++
e is 65537 (0x10001)
writing RSA key
Moving '/opt/splunk/share/splunk/search_mrsparkle/modules.new' to '/opt/splunk/sha
Init script installed at /etc/init.d/splunk.
Init script is configured to <u>r</u>un at boot.
```

Now, you need to make sure port 8000 is open on your server firewall and then you can access Splunk on web interface at

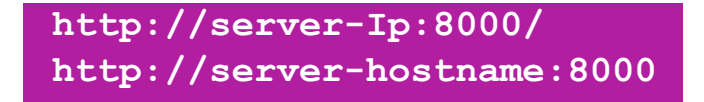

And then, enter the login credentials that you created during the installation process to access the GUI interface. Once you logged in then you will have your Splunk Dashboard ready to set fire on the logs.

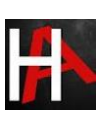

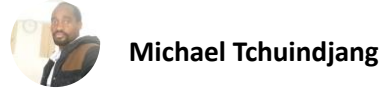

| ⑦ ∠ mo 192.168.205 304 3322 *********************************                                             | .135:8000/en-US/account/login?re                                                                                                    | :turn_to=%2Fen-US%2F •••                        |
|----------------------------------------------------------------------------------------------------|----------------------------------------------------------------------------------------------------|-------------------------------------------------|
| splunk>er                                                                                                 |                                                                                                    | ASSIDES AND AND AND AND AND AND AND AND AND AND |
| splunk                                                                                                    | Password                                                                                                    | Sign In                                         |
| First time sign<br>If you installed thi<br>created at installa<br>your Splunk admi<br>If you've forgotter | ning in?<br>s Instance, use the username and pass<br>ition, Otherwise, use the username and<br>nistrator gave you.<br>n your credentials, contact your Splunk | word you<br>i password that<br>administrator.   |
| First time signing in?                                                                                    |                                                                                                    |                                                 |

# Adding a task

On the Splunk web interface, there are various categories listed over on the homepage you can choose your own to start Splunking. I'm adding an example for a task which is been added to the Splunk system. My task is to add or forward system logs to Splunk dashboard.

To forward logs to Splunk monitoring console just open the terminal and hit the following commands in the Splunk installed directory with the below arguments.

## cd /opt/splunk/bin ./splunk add forward-server 192.168.205.135:9997 -auth splunk:Splunk@123 ./splunk add monitor /var/log -sourcetype linux\_logs -index remotelogs ./splunk restart

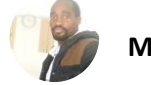

| root@ubuntu:/opt/splunk/bin# ./splunk add forward-server 192.168.205.135:9997 -auth splunk:Splunk@123 🔫 Added forwarding to: 192.168.205.135:9997.                                                                                                    |
|----------------------------------------------------------------------------------------------------|
| root@ubuntu:/opt/splunk/bin# ./splunk add monitor /var/log -sourcetype linux logs -index remotelogs 🚄                                                                                                    |
| Added monitor of '/var/log'. In a double the design of the second second s |
| root@ubuntu:/opt/splunk/bin# ./splunk restart 🔫—                                                                                                    |
| Stopping splunkd                                                                                                    |
| Shutting down. Please wait, as this may take a few minutes.                                                                                                    |
| Stopping solunk helpers                                                                                                    |
|                                                                                                    |
| Done.                                                                                                    |
| Splunk> Australian for grep.                                                                                                    |
| Checking prerequisites                                                                                                    |
| Checking http port [8000]: open                                                                                                    |
| Checking mgmt port [8089]: open                                                                                                    |
| Checking appserver port [127.0.0.1:8065]: open                                                                                                    |
| Checking kvstore port [8191]: open                                                                                                    |
| checking configuration bone.                                                                                                    |

And then open Splunk search and reporting console and then run a query in the search bar.

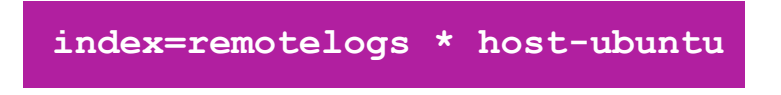

You can also directly add this task by your Splunk Dashboard by following the below steps.

#### Step 1.

Fire up the Splunk web interface on your favourite browser and choose the "Add Data" option to start with.

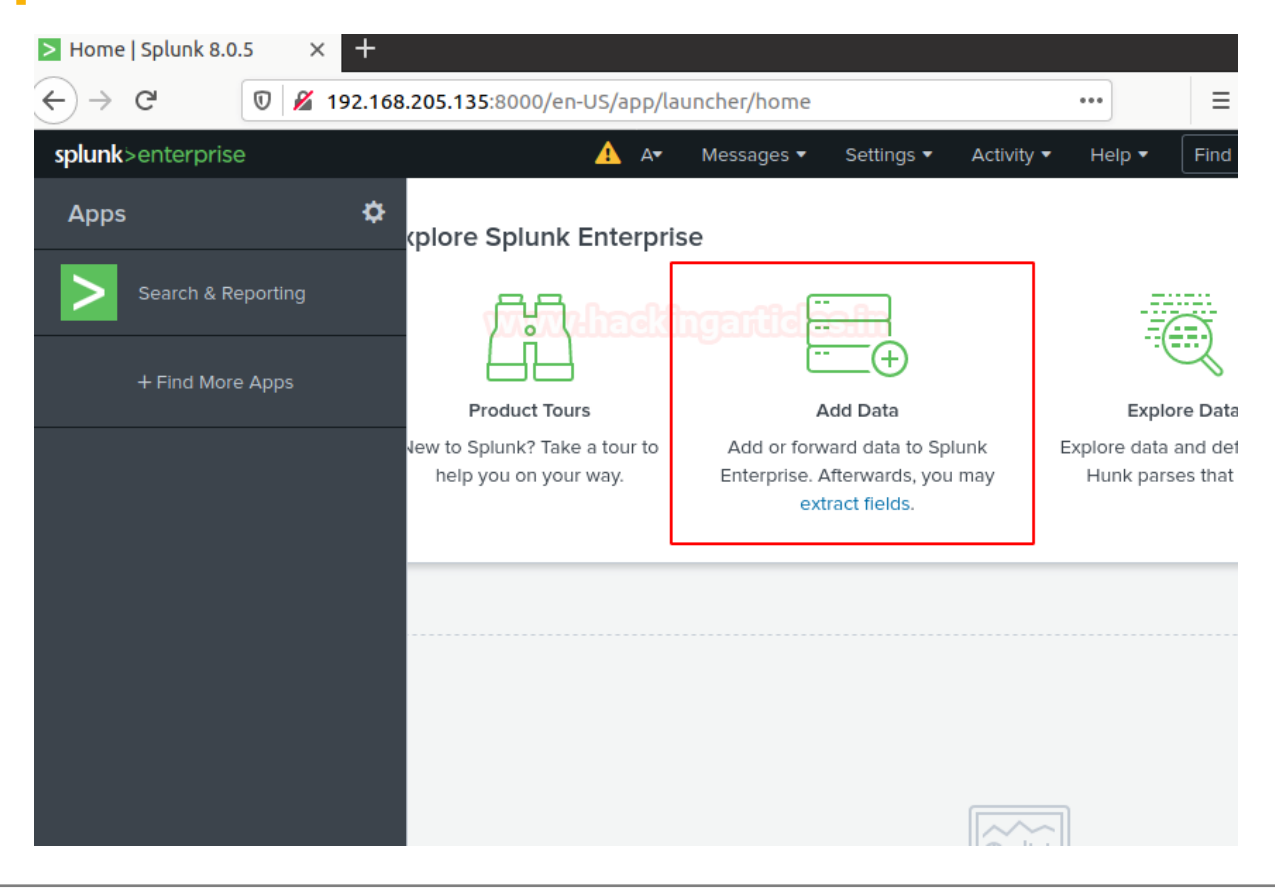

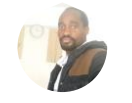

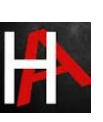

## Step 2.

The "Add Data" opens up with three options: Upload, Monitor, and Forward each option have self-explanatory with a short description. Our task is to monitor system logs we go with the option of "Monitor".

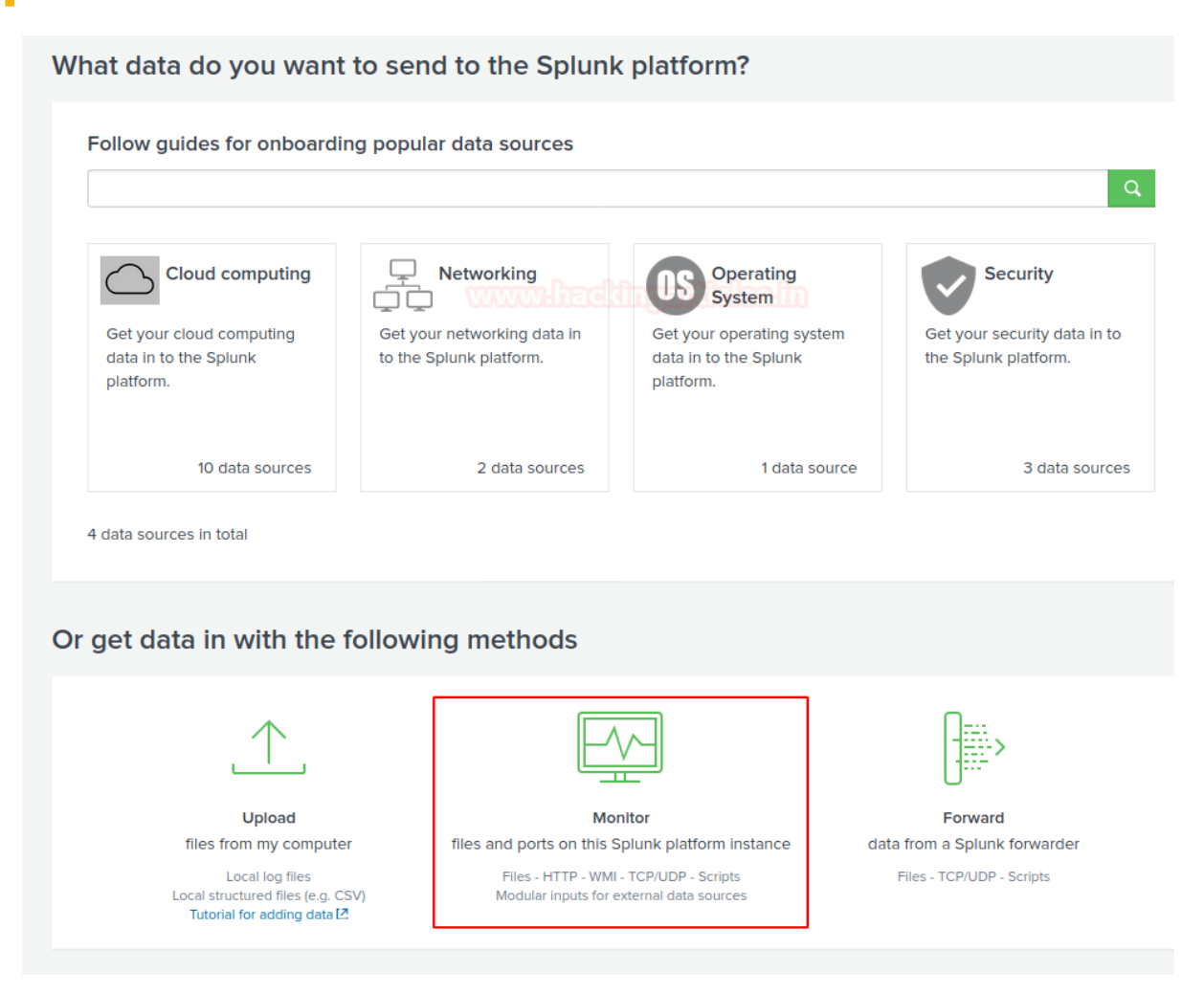

In the monitor option, there are four categories as shown below

Files & Directories: To monitor files and folders

HTTP Event Collector: To Monitor Data streaming over HTTP

TCP/UDP: To monitor network Traffic over TCP/UDP ports

Scripts: To monitor Scripts and commands

Step 3.

As per our purpose we choose and go with the "Files & Directories" option.

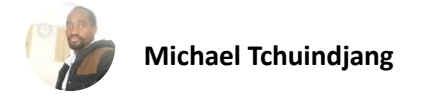

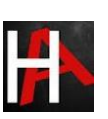

| (←) → C <sup>2</sup>                                          | 0 🔏 192,168,2              | <b>05.135</b> :8000/en | -US/manager/        | search/add | datame    | thods/selec | tsource |        | =   |
|---------------------------------------------------------------|----------------------------|------------------------|---------------------|------------|-----------|-------------|---------|--------|-----|
| splunk>enterprise                                             | e A <b>▼</b>               |                        | I A <b>▼</b> (1) M  | lessages 🔻 | Setting   | gs ▼ Activ  | vity 🔻  | Help 🔻 | Fin |
|                                                               | Add Data                   | Select Source          | O<br>Input Settings | OReview    | O<br>Done | < Back      | Next    | >      |     |
| Files & Directories<br>Upload a file, index a local           | file, or monitor an entire | directory.             | lidesi              |            |           |             |         |        |     |
| HTTP Event Collector<br>Configure tokens that clier<br>HTTPS. | nts can use to send data ( | over HTTP or           |                     |            |           | ← Sele      | ct an ( | option |     |
| TCP / UDP<br>Configure the Splunk platf                       | orm to listen on a networ  | k port.                |                     |            |           |             |         |        |     |
| Scripts<br>Get data from any API, ser                         | vice, or database with a s | script.                |                     |            |           |             |         |        |     |

And then we are going to browse the path where system logs are stored.

| <br>Configure this instance to me<br>directory, select the directory<br>all objects within the directory<br>data sources in the directory<br>configure individual data inp | onitor files and directories for data. To mo<br>y. The Splunk platform monitors and assign<br>y. This might cause problems if there are<br>. To assign multiple source types to object<br>uts for those objects. Learn More | nitor all objects in a<br>gns a single source type to<br>different object types or<br>ts in the same directory, |
|----------------------------------------------------------------------------------------------------|----------------------------------------------------------------------------------------------------|----------------------------------------------------------------------------------------------------|
| <br>File or Directory ?                                                                                                    | On Windows: c:\apache\apache.error.log or \\h<br>\apache.error.log. On Unix: /var/log or /mnt/ww                                                                                                    | Browse<br>ostname\apache<br>w01/var/log.                                                                        |
|                                                                                                    | Continuously Monitor                                                                                                    | Index Once                                                                                                    |
| Whitelist ?                                                                                                    |                                                                                                    |                                                                                                    |
| Blacklist ?                                                                                                    |                                                                                                    |                                                                                                    |

Now, we're going to browse the exact path /**var/log** that's from the server to monitor. Once you had done then select the next option.

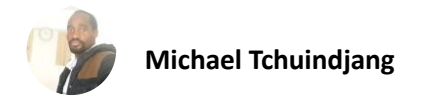

×

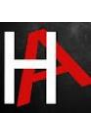

Select source

| <ul> <li>&gt; srv</li> <li>&gt; sys</li> <li>&gt; tmp</li> <li>&gt; usr</li> <li>&gt; var</li> </ul> |     |
|----------------------------------------------------------------------------------------------------|-----|
| <ul> <li>&gt; sys</li> <li>&gt; tmp</li> <li>&gt; usr</li> <li>&gt; var</li> </ul>                   |     |
| > tmp<br>> usr<br>∨ var                                                                              |     |
| ≥ usr                                                                                                |     |
|                                                                                                    |     |
|                                                                                                    |     |
| > backups                                                                                            |     |
| > cache                                                                                              |     |
| > crash                                                                                              |     |
| D lib                                                                                                |     |
| > local                                                                                              |     |
| > lock                                                                                               |     |
| 🔽 log 🔫 🛶 🛶                                                                                          |     |
| apache2                                                                                              |     |
| D apt                                                                                                |     |
| D cups                                                                                               |     |
| ➢ dist-upgrade                                                                                       |     |
|                                                                                                    |     |
| D hp                                                                                                 |     |
| D installer                                                                                          |     |
| D journal                                                                                            |     |
| D openvpn                                                                                            |     |
| D private                                                                                            |     |
| Speech-dispatcher                                                                                    |     |
| Dunattended-upgrades                                                                                 |     |
| > vmware                                                                                             |     |
| alternatives.log                                                                                     |     |
| auth.log                                                                                             |     |
| bootstrap.log                                                                                        |     |
| btmp                                                                                                 |     |
| dmesg                                                                                                |     |
| dmesg.0                                                                                              |     |
|                                                                                                    |     |
|                                                                                                    |     |
|                                                                                                    |     |
| Cancel Se                                                                                            | ect |

After selecting the system files to monitor select the next option.

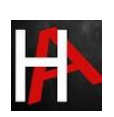

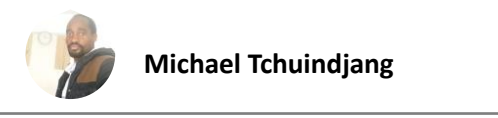

| e           | O<br>Input Settings                                                                                              | Review                                                                | -O<br>Done                                                             | < Back Next >                                                                                                    |
|-------------|----------------------------------------------------------------------------------------------------|-----------------------------------------------------------------------|------------------------------------------------------------------------|----------------------------------------------------------------------------------------------------|
| d<br>a<br>d | configure this insta<br>irectory, select the<br>II objects within th<br>ata sources in the<br>onfigure individua | ince to mo<br>e directory<br>e directory<br>directory.<br>I data inpu | onitor files<br>. The Splu<br>y. This mig<br>To assign<br>its for thos | and directories for data. To monitor all objects in a<br>unk platform monitors and assigns a single source type to<br>ght cause problems if there are different object types or<br>n multiple source types to objects in the same directory,<br>ose objects. Learn More 12 |

Data preview will be skipped, it is not supported for directories.

| File or Directory ? | /var/log                                                                                                    | Browse |
|---------------------|----------------------------------------------------------------------------------------------------|--------|
|                     | On Windows: c:\apache\apache.error.log or \\hostname\apache<br>\apache.error.log. On Unix: /var/log or /mnt/www01/var/log. |        |
| Whitelist ?         | optional                                                                                                    |        |
| Blacklist ?         | optional                                                                                                    |        |

Also, you can whitelist or blacklist specific directories that you don't want to monitor on a given dialogue box and then review your settings and hit submit button.

|             | Add Data  | Select Source | Input Settings | Review | O<br>Done | < Back | Submit > |
|-------------|-----------|---------------|----------------|--------|-----------|--------|----------|
|             |           |               |                |        |           |        |          |
| Review      |           |               |                |        |           |        |          |
|             | Distant   |               |                |        |           |        |          |
| Source Path | /var/log  | eles in       |                |        |           |        |          |
| Whitelist   | N/A       |               |                |        |           |        |          |
| Blacklist   | N/A       |               |                |        |           |        |          |
| Source Type | Automatic |               |                |        |           |        |          |
| App Context | search    |               |                |        |           |        |          |
| Host        | ubuntu    |               |                |        |           |        |          |
|             |           |               |                |        |           |        |          |

Congrats! Finally, you have successfully added the task to the **Search & Reporting** console now **Start Searching**.

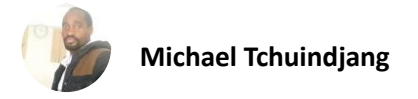

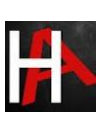

## ✓ File input has been created successfully.

Configure your inputs by going to Settings > Data Inputs

| Start Searching  | Search your data now or see examples and tutorials. 🛽   |
|------------------|---------------------------------------------------------|
| Add More Data    | Add more data inputs now or see examples and tutorials. |
| Download Apps    | Apps help you do more with your data. Learn more. 🛽     |
| Build Dashboards | Visualize your searches. Learn more.                    |

## Step 4.

Now you've successfully added data source to Splunk for monitoring. You can search and monitor logs file as required just run the search query.

source="/var/log/\*" host="ubuntu"

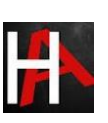

| ← → ♂                   | 0 127.0.0          | <b>.1</b> :800 | 0/en-US/app/sea            | ch/search?q=sear                  | ch source%3                 | Q Recom      | mendation     |           | =             |
|-------------------------|--------------------|----------------|----------------------------|-----------------------------------|-----------------------------|--------------|---------------|-----------|---------------|
| splunk>enterprise       | App: S 🔻           |                | 🔥 Admini                   | <ul> <li>Messages ▼</li> </ul>    | Settings 🔻                  | Activity 🗸   | Help 🔻        | Find      | ٩             |
| Search Analytics        | Datasets R         | eports         | Alerts Das                 | hboards                           |                             |              | <b>&gt;</b> s | earch &   | Reporting     |
| New Search              |                    |                |                            |                                   |                             |              | Sa            | ave As 🔻  | Close         |
| source="/var/log/*"     | host="ubuntu"      | had            | kingantiele                | sin                               |                             |              |               | All time  | - Q           |
| ✓ 28,834 events (before | 8/21/20 12:45:27.0 | 000 PN         | l) No Event Samp           | bling 🔻                           | Job 🔻 🛛 🛛                   | • <i>•</i>   | 9 ¥           | 🕈 Smai    | rt Mode 🔻     |
| Events (28,834) Pa      | tterns Statistic   | s              | Visualization              |                                   |                             |              |               |           |               |
| Format Timeline 🔻       | – Zoom Out         | + Zoo          | m to Selection             | × Deselect                        |                             |              |               | 1 da      | ay per column |
|                         |                    |                |                            |                                   |                             |              |               |           | h             |
|                         |                    | List           | <ul> <li>Format</li> </ul> | 20 Per Page 🔻                     |                             |              |               |           |               |
|                         |                    |                |                            | < Prev                            | 1 2 3                       | 4 5          | 6 7           | 8         | Next >        |
| < Hide Fields           | :≣ All Fields      | i              | Time                       | Event                             |                             |              |               |           |               |
| SELECTED FIELDS         |                    | >              | 8/21/20<br>12:42:06.000 PM | Aug 21 12:42:06<br>processes of 1 | ubuntu rtkit<br>users.      | -daemon[1095 | ]: Supervis   | sing 4 th | reads of 2    |
| a host 1<br>a source 16 |                    |                |                            | host = <mark>ubuntu</mark>        | source = <mark>/var/</mark> | log/syslog   | sourcetype    | = syslog  |               |
| a sourcetype 14         |                    | >              | 8/21/20                    | Aug 21 12:42:06                   | ubuntu rtkit                | -daemon[1095 | ]: Successf   | ully mad  | le thread 36  |
| INTERESTING FIELDS      |                    |                | 12.42.00.000 FW            | host = ubuntu                     | source = /var/              | log/syslog   | sourcetype    | = syslog  |               |
| # date_mday 3           |                    | >              | 8/21/20                    | Aug 21 12:42:06                   | ubuntu rtkit                | -daemon[1095 | ]: message    | repeated  | 5 times: [    |

# Creating a Dashboard

And then now you can save these logs directory on your dashboard or also you can create an alert that is used for triggering emails or other feeds when some unusual suspicious activity found in data is being analysed.

To add this search and reporting console on your Dashboard simply follow the steps as described below.

Step 5.

Just locate **"Save As"** option on above of the Search & Reporting console and select **"Dashboard Panel"** 

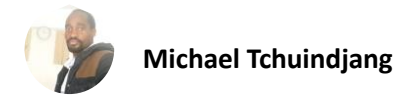

| A | Administrator 🔻 | Messages 🔻 | Settings 🔻 | Activity 🔻 | Help 🔻        | Find      | ٩            |
|---|-----------------|------------|------------|------------|---------------|-----------|--------------|
|   |                 |            |            |            | <b>&gt;</b> s | earch & I | Reporting    |
|   |                 | W          | whad       | dingarti   |               | ave As 🔻  | Close        |
|   |                 |            |            |            | Report        |           | Q            |
|   |                 |            | Job ▼ II   |            | Dashboa       | ard Panel | •            |
|   |                 |            |            |            | Alert         | ne        |              |
|   |                 |            |            |            | Lvent ty      | 1 hou     |              |
|   |                 |            |            |            |               | Thou      | r per column |
|   |                 |            |            |            |               |           |              |
|   |                 | < Prev     | 1 2 3      | 4 5        | 6 7           | 8         | Next >       |

By selecting option Dashboard panel, it will prompt a Save As panel. Enter the Title of Dashboard panel and descriptions then save it.

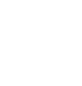

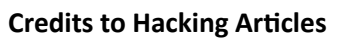

×

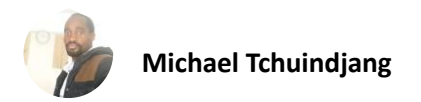

## Save As Dashboard Panel

| Dashboard             | New                                                   | Existing                                                                 |
|-----------------------|-------------------------------------------------------|--------------------------------------------------------------------------|
| Dashboard Title       | system logs                                           |                                                                          |
| Dashboard ID ?        | system_logs                                           | SHUU                                                                     |
|                       | The dashboard ID can only and underscores. Do not sta | contain letters, numbers, dashes,<br>art the dashboard ID with a period. |
| Dashboard Description | optional                                              |                                                                          |
|                       |                                                       | ĺ.                                                                       |
| Dashboard Permissions | Private                                               | Shared in App                                                            |
|                       |                                                       |                                                                          |
| Panel Title           | optional                                              |                                                                          |
| Panel Powered By ?    | Q Inline Search                                       |                                                                          |
| Drilldown ?           | No action                                             |                                                                          |
| Panel Content         | i≡ Events                                             |                                                                          |
|                       |                                                       |                                                                          |
|                       |                                                       | Cancel Save                                                              |

**Great! You have successfully created your dashboard panel.** Now you can directly monitor your system logs by heading system logs under Dashboards panel.

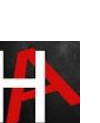

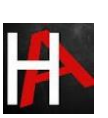

## Dashboards

Dashboards include searches, visualizations, and input controls that capture and present available data.

| 3 Das | 3 Dashboards                                     |  |  |  |  |  |
|-------|--------------------------------------------------|--|--|--|--|--|
| i     | Title                                            |  |  |  |  |  |
| >     | Integrity Check of Installed Files               |  |  |  |  |  |
| >     | Orphaned Scheduled Searches, Reports, and Alerts |  |  |  |  |  |
| >     | system logs                                      |  |  |  |  |  |
|       |                                                  |  |  |  |  |  |

Just select options available on your dashboard that you want to monitor in my case I'm watching the server logs that I saved in my dashboard. Now you can watch as many files of your server by simply adding it into the dashboard panel.

| > | system logs   Splunk 8.0.5 × + |                           |                                                                                                    |  |  |  |  |
|---|--------------------------------|---------------------------|----------------------------------------------------------------------------------------------------|--|--|--|--|
| ¢ | ) →                            | G                         | 🛛 🗋 127.0.0.1:8000/en-US/app/search/system_logs                                                                                                    |  |  |  |  |
|   | splun                          | k>enterprise              | App: Search & Reporting 🔻                                                                                                    |  |  |  |  |
| ! | Search                         | Analytics                 | Datasets Reports Alerts Dashboards                                                                                                    |  |  |  |  |
| : | syst                           | em logs                   |                                                                                                    |  |  |  |  |
|   | i                              | Time                      | Event                                                                                                    |  |  |  |  |
|   | >                              | 8/21/20<br>1:31:22.000 PM | Aug 21 13:31:22 ubuntu systemd[1499]: Started Tracker metadata extractor.         host = ubuntu       source = /var/log/syslog         sourcetype = syslog                   |  |  |  |  |
|   | >                              | 8/21/20<br>1:31:22.000 PM | Aug 21 13:31:22 ubuntu dbus-daemon[1515]: [session uid=1000 pid=1515] Successfully activate         host = ubuntu       source = /var/log/syslog         sourcetype = syslog |  |  |  |  |
|   | >                              | 8/21/20<br>1:31:22.000 PM | Aug 21 13:31:22 ubuntu tracker-extract[16351]: Setting priority nice level to 19<br>host=ubuntu source=/var/log/syslog sourcetype=syslog                                     |  |  |  |  |
|   | >                              | 8/21/20<br>1:31:22.000 PM | Aug 21 13:31:22 ubuntu tracker-extract[16351]: Set scheduler policy to SCHED_IDLE<br>host = ubuntu source = /var/log/syslog sourcetype = syslog                              |  |  |  |  |
|   | ×                              | 0/01/00                   | Aug 21 13:31:22 uhuntu sustamd[1400]: Starting Trackor motodata avtractor                                                                                                    |  |  |  |  |

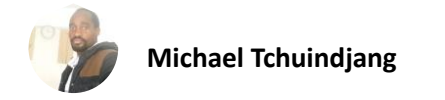

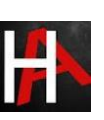

# Log Monitoring

This one is a little bit special, as we can go into the **"Dashboard"** tab select the options that you want to monitor

For example, I'm going to take access to my server by different protocol's as described below

- SSH
- Telnet
- Vsftpd

## SSH

I use putty to take SSH access to my server machine

| 🕵 PuTTY Configuration                                                                                                    |                                                                                                    | ? ×                                  |  |  |  |  |  |  |
|----------------------------------------------------------------------------------------------------|----------------------------------------------------------------------------------------------------|--------------------------------------|--|--|--|--|--|--|
| Category:                                                                                                    |                                                                                                    |                                      |  |  |  |  |  |  |
| Session                                                                                                    | Basic options for your PuTTY session                                                                                    |                                      |  |  |  |  |  |  |
| Logging<br>⊡ Terminal                                                                                                    | Specify the destination you want to connection to connect Name (or IP address)                                          | ect to                               |  |  |  |  |  |  |
| ···· Keyboard<br>···· Bell                                                                                                    | 192.168.0.104                                                                                                    | 22                                   |  |  |  |  |  |  |
| Features     Window     Appearance     Behaviour     Translation     Selection     Colours     Connection     Proxy     Telnet     Rlogin | Connection type:<br>Raw Telnet Rlogin SS<br>Load, save or delete a stored session<br>Saved Sessions<br>Default Settings | H O Serial<br>Load<br>Save<br>Delete |  |  |  |  |  |  |
| tan Son                                                                                                    | Close window on exit:<br>Always Never Only on o                                                                         | clean exit                           |  |  |  |  |  |  |
| About Help                                                                                                    | Open                                                                                                    | Cancel                               |  |  |  |  |  |  |

After setting host or port open the SSH prompt login into the server

 $\times$ 

```
🧬 splunk@ubuntu: ~
```

```
iogin as: splunk
splunk@192.168.0.104's password:
Welcome to Ubuntu 20.04.1 LTS (GNU/Linux 5.4.0-42-generic x86_64)
* Documentation: https://help.ubuntu.com
* Management: https://landscape.canonical.com
* Support: https://ubuntu.com/advantage
0 updates can be installed immediately.
0 of these updates are security updates.
Your Hardware Enablement Stack (HWE) is supported until April 2025.
Last login: Fri Aug 21 13:15:44 2020 from 192.168.0.110
splunk@ubuntu:~$ []
```

After getting the access of the server get back to your dashboard and narrow down the logs to SSH on the server by running a query sshd.

| New Search                                                            |                                                                                                    |                              |                                                                                                    | Save As ▼ Close                                                    |  |  |  |  |  |
|-----------------------------------------------------------------------|----------------------------------------------------------------------------------------------------|------------------------------|----------------------------------------------------------------------------------------------------|--------------------------------------------------------------------|--|--|--|--|--|
| sshd                                                                  |                                                                                                    |                              |                                                                                                    | Last 24 hours 🗸 🔍                                                  |  |  |  |  |  |
| √ 7 events (8/20/20 1:00                                              | ✓ 7 events (8/20/20 1:00:00.000 PM to 8/21/20 1:04:27.000 PM) No Event Sampling ▼ Job ▼ II ■ → ♣ ± \$ Smart Mode ▼                 |                              |                                                                                                    |                                                                    |  |  |  |  |  |
| Events (7) Patterns                                                   | Statistics                                                                                                    | Visualization                |                                                                                                    |                                                                    |  |  |  |  |  |
| Format Timeline -                                                     | Format Timeline ▼ - Zoom Out + Zoom to Selection × Deselect 1 hour per column                                                      |                              |                                                                                                    |                                                                    |  |  |  |  |  |
| < Hide Fields                                                         | :≡ All Fields                                                                                                    | i Time                       | Event                                                                                                    |                                                                    |  |  |  |  |  |
| SELECTED FIELDS<br>a host 1<br>a source 1                             | CTED FIELDS<br>st 1<br>urce 1<br>urcetype 1<br>RESTING FIELDS<br>te_hour 2<br>te_mday 1<br>te_minute 4<br>te_month 1<br>te_econd 4 | > 8/21/20<br>1:03:34.000 PM  | Aug 21 13:03:34 ubuntu <mark>sshd</mark> [10952]: pam_unix(<br>ened for user splunk by (uid=0)<br>host = ubuntu source = /var/log/auth.log sour | <mark>sshd</mark> :session): session op<br>cetype = auth-too_small |  |  |  |  |  |
| a sourcetype 1 INTERESTING FIELDS # date_hour 2                       |                                                                                                    | > 8/21/20<br>1:03:34.000 PM  | Aug 21 13:03:34 ubuntu sshd[10952]: Accepted<br>192.168.0.110 port 49305 ssh2<br>host = ubuntu source = /var/log/auth.log sour                  | password for splunk from                                           |  |  |  |  |  |
| # date_mday 1<br># date_minute 4<br>a date_month 1<br># date_second 4 |                                                                                                    | > 8/21/20<br>12:51:13.000 PM | Aug 21 12:51:13 ubuntu <mark>sshd</mark> [5332]: pam_unix( <mark>s</mark><br>sed for user splunk<br>host=ubuntu source=/var/log/auth.log sour   | <pre>shd:session): session clo cetype = auth-too_small</pre>       |  |  |  |  |  |

Now, we can see SSH access of the server machine in Dashboard under saved panel named system logs.

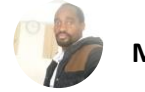

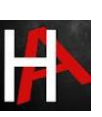

## Telnet

I used the same puttygen to take telnet access of my server machine use your credentials to log in to your server.

```
🧬 splunk@ubuntu: ~
                                                                         \times
Ubuntu 20.04.1 LTS
ubuntu login: splunk
Password:
Welcome to Ubuntu 20.04.1 LTS (GNU/Linux 5.4.0-42-generic x86 64)
 * Documentation: https://help.ubuntu.com
                 https://landscape.canonical.com
 * Management:
 * Support:
                  https://ubuntu.com/advantage
0 updates can be installed immediately.
0 of these updates are security updates.
Your Hardware Enablement Stack (HWE) is supported until April 2025.
Last login: Fri Aug 21 13:03:34 PDT 2020 from 192.168.0.110 on pts/2
splunk@ubuntu:~$
```

Let's check what happened to the Splunk dashboard. After getting the access of the server get back to your dashboard and narrow down the logs to telnet on the server by running query **telnet**.

| Lis | st 🔹 🖌 Format             | 20 Per Page 💌                                                                                                    |
|-----|---------------------------|----------------------------------------------------------------------------------------------------|
| i   | Time                      | Event                                                                                                    |
| >   | 8/21/20<br>1:15:42.000 PM | Aug 21 13:15:42 ubuntu login[13483]: pam_unix(login:auth): Couldn't open /etc/securetty: No such file or directory<br>host = ubuntu source = /var/log/auth.log sourcetype = auth-too_small                  |
| >   | 8/21/20<br>1:15:36.000 PM | Aug 21 13:15:36 ubuntu systemd-resolved[687]:       Server returned error NXDOMAIN, mitigating potential DNS violation DVE-2         host = ubuntu       source = /var/log/syslog       sourcetype = syslog |
| >   | 8/21/20<br>1:15:36.000 PM | Aug 21 13:15:36 ubuntu in <mark>.telnetd</mark> 13482]: connect fron 192.168.0.110 (192.168.0.110)<br>host = <mark>ubuntu</mark> source = <mark>/var/log/syslog</mark> sourcetype = syslog                  |
| >   | 8/21/20<br>1:12:58.000 PM | Aug 21 13:12:58 ubuntu vsftpd: pam_unix(vsftpd:auth): Couldn't open /etc/securetty: No such file or directory<br>host = ubuntu source = /var/log/auth.log sourcetype = auth-too_small                       |
| >   | 8/21/20<br>1:12:58.000 PM | Fri Aug 21 13:12:58 2020 [pid 12786] [splunk] OK LOGIN: Client "::ffff:192.168.0.110"<br>host = ubuntu source = <mark>/var/log/vsftpd.log</mark> sourcetype = vsftpd-too_small                              |
| >   | 8/21/20<br>1:12:58.000 PM | Aug 21 13:12:58 ubuntu vsftpd: pam_unix(vsftpd:auth): Couldn't open /etc/securetty: No such file or directory<br>host = ubuntu source = /var/log/auth.log sourcetype = auth-too_small                       |
| >   | 8/21/20<br>1:12:58.000 PM | Fri Aug 21 13:12:58 2020 [pid 12787] CONNECT: Client "::ffff:192.168.0.110"<br>host = ubuntu i source = /var/log/vsftpd.log i sourcetype = vsftpd-too_small                                                 |

Now, we can see Telnet access logs of the server machine in Dashboard under the same panel.

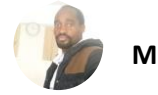

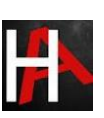

Hang on! This is not enough.

## Vsftpd

I took the vsftpd access of my server machine by using **winscp** or you can use your desired applications.

| > | 8/21/20<br>1:12:58.000 PM | Aug 21 13:12:58 ubuntu vsftpd: pam_unix(vsftpd:auth): Couldn't open /etc/securetty: No such file or directory<br>host = ubuntu source = /var/log/auth.log sourcetype = auth-too_small                             |
|---|---------------------------|----------------------------------------------------------------------------------------------------|
| > | 8/21/20<br>1:12:58.000 PM | Fri Aug 21 13:12:58 2020 [pid 12787] CONNECT: Client "::ffff:192.168.0.110"<br>host = ubuntu source = /var/log/vsftpd.log sourcetype = vsftpd-too_small                                                           |
| > | 8/21/20<br>1:11:38.000 PM | Aug 21 13:11:38 ubuntu gnome-shell[1805]:/clutter/clutter/clutter-actor.c:10556: The clutter_actor_set_allocatio<br>r::allocate() virtual function.<br>host = ubuntu source = /var/log/syslog sourcetype = syslog |

Narrow down your search by running a query vsftpd and then successfully you will be able to see your server vsftpd logs. You can run more search queries to drill down it deeper.

# <u>SIEM: Windows Client Monitoring with</u> <u>Splunk</u>

## Prerequisites

To configure Splunk universal Forwarder on your client-server, there are some prerequisites required for installation.

- Windows, Linux systems, or cloud servers with admin access.
- Splunk Universal forwarder
- Attacker: Kali Linux

# Configure a Receiving on Splunk Enterprise

On your Splunk Dashboard, you must configure an indexer to receive data before you can send data to it. If you did not do this, then your data not going anywhere.

Use the Splunk web interface to configure a receiver for Splunk-to-Splunk (S2S) communication. To do this follow the below steps

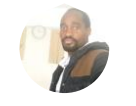

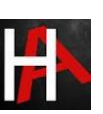

- Log into Splunk web using your credentials
- On Splunk web go to Settings > Forwarding and Receiving

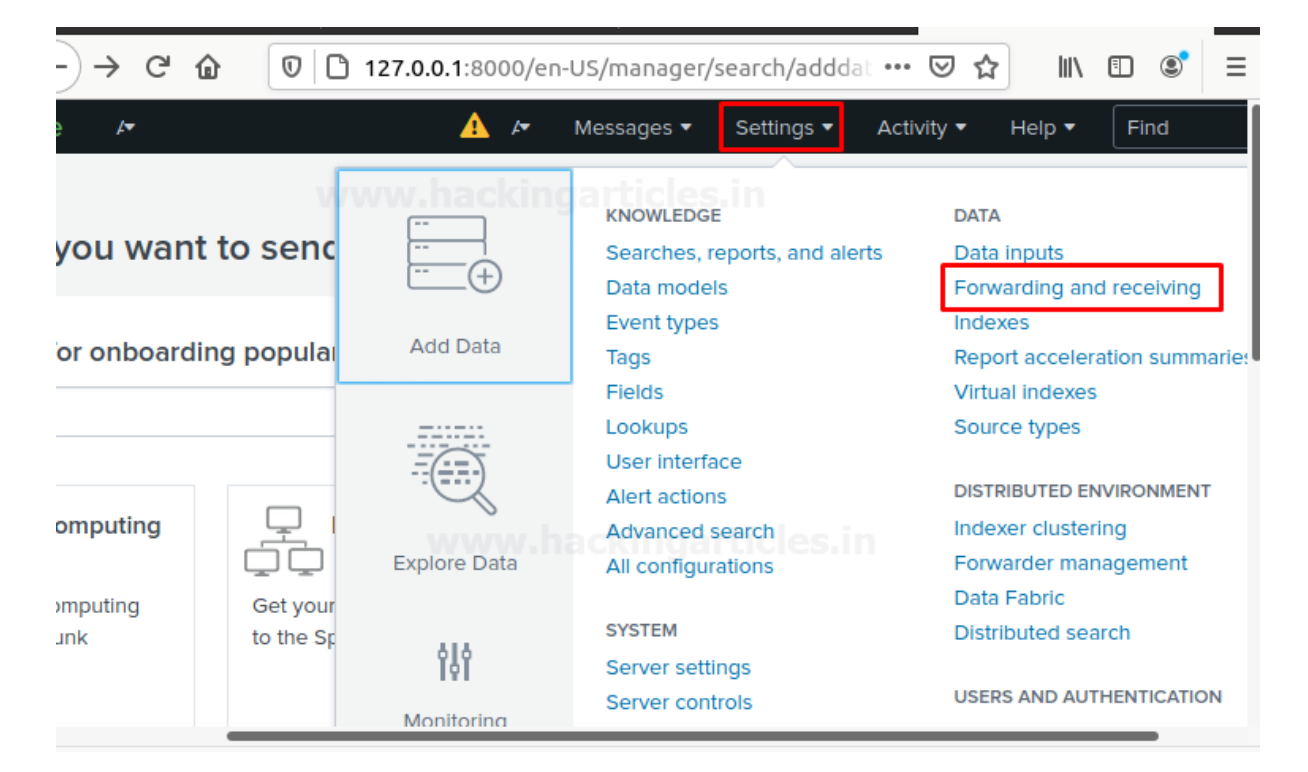

Select "configure Receiving".

| ← → C û 🛛 127.0.0.1:8000/en-US/manager/search/forwar …                  |
|-------------------------------------------------------------------------|
| Forwarding defaults                                                     |
| Configure forwarding                                                    |
|                                                                         |
| Receive data                                                            |
| Configure this instance to receive data forwarded from other instances. |
| Configure receiving                                                     |
|                                                                         |

Verify the existing ports are open or not. If there are no ports available, then add a port also you cannot create a duplicate receiver port. The most suitable receiver port on indexers is **port 9997**.

Select "New receiving port."

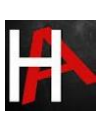

|                                                        |                                                     |       |       |                  |               |               | _   |
|--------------------------------------------------------|-----------------------------------------------------|-------|-------|------------------|---------------|---------------|-----|
| splunk>enterprise                                      | <i>Ļ</i> <b>•</b>                                   | ▲     |       | Messages 🔻       | Settings 🔻    | Activity -    | He  |
| Receive data                                           | » Receive data                                      |       |       |                  | New Re        | eceiving Port | )   |
| <ul> <li>Add a port nur<br/>to any other se</li> </ul> | nber and save and do not for<br>ervice or instance. | get t | o ver | ify that port is | s available o | or not reserv | /ed |

| Configure receiving                    |                                                       |             |
|----------------------------------------|-------------------------------------------------------|-------------|
| Set up this Splunk instance to receive | e data from forwarder(s).                             |             |
| Listen on this port *                  | 9997                                                  |             |
|                                        | For example, 9997 will receive data on TCP port 9997. |             |
|                                        |                                                       |             |
|                                        |                                                       | Cancel Save |

Check the status for receiving port, it should enable for listening to the traffic.

| splunk>enterprise                        | Apps 🕶           | A | Administrator 🕶 | Messages 🝷 | Settings 🕶 | Activity 👻 |
|------------------------------------------|------------------|---|-----------------|------------|------------|------------|
| Receive data<br>Forwarding and receiving | g » Receive data |   |                 |            |            |            |
| Successfully saved "9997".               |                  |   |                 |            |            |            |
| Showing 1-1 of 1 item                    |                  | _ |                 |            |            |            |
| filter WWV                               | v.hockinga       |   |                 |            |            |            |
| Listen on this port \$                   |                  |   | Status \$       |            |            |            |
| 9997                                     |                  |   | Enabled   Disab | ble        |            |            |
|                                          |                  |   |                 |            |            |            |

# Configure a receiver using the command line

Use the command-line interface with Admin privilege in windows 10 or terminal with root user to configure a receiver for S2S communications. To do this follow the steps as described below.

- Open a shell with admin rights or the terminal with root user
- Change the path to \$SPLUNK\_HOME/bin
- (For Linux) Type:

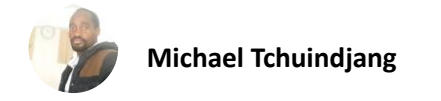

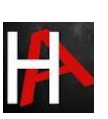

## ./splunk enable listen 9997 -auth admin:password

• (For windows) Type:

Splunk enables listen 9997 -auth admin: password

Restart Splunk for the changes to take effect by going into Splunk web interface setting > server control > restart Splunk.

Or

# Configure a receiver using a Configuration file

#### For windows

Configure inputs.conf file for S2S communication:

- Open a shell prompt
- Change the path to \$SPLUNK\_HOME/etc/system/local
- Edit the **conf** file.
- Edit the input.conf file with [ splunktcp ]stanza and define the receiving port. Example:

[splunktcp://9997]

disabled = 0

- Save the file.
- Restart Splunk to take effect of the saved changes.

## For Linux

Open the Splunk forwarder directory wherever it installs and locate the file named **input.conf** and make changes as described above or as per your requirements.

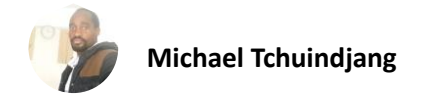

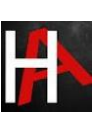

# Environment

In this section, we will target to install a **Splunk Universal Forwarder** on a **Windows Machine** or server. You can download Splunk forwarder by following the below link.

## https://www.splunk.com/en\_us/download/universal-forwarder.html

#### Choose your installation package

- Create a Splunk Account and download Splunk universal forwarder for Windows version by the given above link.
- We choose **Windows 10 64 bit .msi** Package for the installation in windows. You can choose it as per your system requirements.

## Choose Your Installation Package

| 📒 Win  | dows                                                            |                         | •              |
|--------|-----------------------------------------------------------------|-------------------------|----------------|
| 64-bit | Windows 10<br>Windows Server 2016, 2019<br>ww.hackingarticles.i | <b>.msi</b><br>66.61 MB | Download Now 上 |
| 32-bit | Windows 10                                                      | <b>.msi</b><br>55.79 MB | Download Now 🛓 |
| 👗 Linu | ıx                                                              |                         | *              |

Or also for **Linux systems**, you can go with the options are available to download on the Splunk website by drop down the option Linux then select and download package as per your choice as shown below.

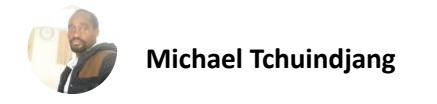

s390x

Download Now 🛃

Download Now 🛃

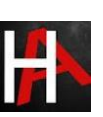

Linux ۸. 2.6+, 3.x+, or 4.x+ kernel Linux .deb Download Now 🛃 distributions 18.93 MB .tgz Download Now 🛃 25.82 MB .rpm Download Now 🛃 25.77 MB ppcle 2.6+, 3.x+, or 4.x+ kernel Linux .rpm Download Now 🛃 distributions 21.1 MB

.rpm

22.69 MB

.tgz

22.94 MB

# Install Splunk Universal Forwarder on Win10

2.6+ kernel Linux distributions

To install Universal forwarder into your operating systems, follow the steps as described below:

Visit the Splunk official website and select and download universal forwarder for **Windows 10 .msi file.** It will download a Zip file into your downloads as shown below.

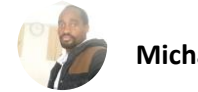

GET STARTED

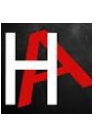

# **Choose Your Download**

## Splunk Universal Forwarder 8.0.5

Universal Forwarders provide reliable, secure data collection from remote sources and forward that data into Splunk software for indexing and consolidation. They can scale to tens of thousands of remote systems, collecting terabytes of data.

#### Choose Your Installation Package

| to Windows | Linux 🖓 Solaris                         | Kac OS FreeBSD        | S AIX |             |
|------------|-----------------------------------------|-----------------------|-------|-------------|
| 64-bit     | Windows 10<br>Windows Server 2016, 2019 | . <b>msi</b> 66.61 MB | Dow   | nload Now 🛓 |

When it gets downloaded open it and start the installation process and accept the license agreement then go to **customize options** as shown below:

| 🛃 UniversalForwarder Setup                                                                                                    |                                               |          | $\times$ |
|----------------------------------------------------------------------------------------------------|-----------------------------------------------|----------|----------|
| splunk>universal forward                                                                                                    | der                                           |          |          |
| Check this box to accept the License Agreement                                                                                                    | View License Ag                               | greement |          |
| <b>Default Installation Options</b><br>- Install UniversalForwarder in C: \Program Files \Splun<br>- Run UniversalForwarder as Local System account | kUniversalForwarder                           |          |          |
| Use this UniversalForwarder with on-premises Splur<br>want this UniversalForwarder to contact a Splunk C                                            | nk Enterprise. Uncheck if y<br>Noud instance. | DU       |          |
| Cancel                                                                                                    | tomize Options                                | Next     |          |

Further, select the installation directory wherever you want to install it as shown below

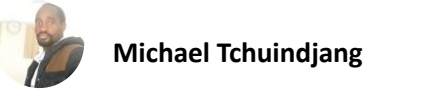

| 记 UniversalForwarder Setup                 | _ |              | $\times$ |
|--------------------------------------------|---|--------------|----------|
| splunk>universal forwarder                 |   |              |          |
| Install UniversalForwarder to:             |   |              |          |
| C:\Program Files\SplunkUniversalForwarder\ |   |              |          |
| Change                                     |   |              |          |
|                                            |   |              |          |
|                                            |   |              |          |
|                                            |   |              |          |
| Cancel <u>B</u> ack                        |   | <u>N</u> ext | ]        |

Further, it will ask you to for an SSL certificate for the encryption with your encryption key if you do not have the SSL certificate then don't worry forwarded Splunk data will still be encrypted with the default Splunk certificate all you need to do is go with **Next** option.

| 🔀 UniversalForwarder Setup                                                                                 | _           |                       | $\times$ |
|----------------------------------------------------------------------------------------------------|-------------|-----------------------|----------|
| splunk>universal forwarder                                                                                 |             |                       |          |
| If the following information is not provided, forwarded Splunk data will<br>the default Splunk certificate | still be en | crypted wi            | th       |
| SSL certificate (file containing public and private key parts)                                             |             |                       |          |
| www.hackibgarticles.in                                                                                     | Br          | owse                  | ]        |
| Certificate Password                                                                                       |             |                       |          |
| Password:                                                                                                  |             |                       |          |
| Confirm password:                                                                                          |             |                       |          |
| SSL root CA (the file containing the Root CA certificate to validate the                                   | server ce   | ertificate)<br>Browse |          |
| Cancel <u>B</u> ack                                                                                        |             | <u>N</u> ext          | ]        |

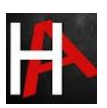

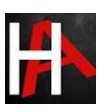

On the next dialogue you will have two options:

- Local System. If you specify the Local System user during the installation process, the universal forwarder can access all your data on that is available on your local system or forwarded to this machine.
- Domain account. This option installs the forwarder as the Windows user specifies this lets you collect logs and metrics from remote machines as well as local and forwarded data. You can set the permissions of account in the next dialogue, as a local administrator or a reduced privilege user It does not collect data from resources that the Windows user does not have access to.

So, we go with the option **Local Systems** and Install the forwarder as a Local account to do any of the following:

- Read Event Logs remotely
- It Collects all your system performance counters remotely
- Read network shares for log files
- It can Access the Active Directory schema, using Active Directory monitoring if you select it

| 🛃 UniversalForwarder Setup                                                                                                    | _                      |                            |               | $\times$ |
|----------------------------------------------------------------------------------------------------|------------------------|----------------------------|---------------|----------|
| splunk>universal forwarder                                                                                                    |                        |                            |               |          |
| The user you install UniversalForwarder as determines what data it has                                                                                                    | acces                  | s to.                      |               |          |
| Install UniversalForwarder as:                                                                                                    |                        |                            |               |          |
| Local System<br>Installs UniversalForwarder using local system account. UniversalForwarder using local system account. UniversalForwarder using local system account. UniversalForwarder using local system account.                              | arder                  | can ac                     | cess          |          |
| O Domain Account<br>Installs UniversalForwarder with domain account you provide. This lets<br>and metrics from remote machines as well as local and forwarded data.<br>account in the next dialog, as a local administrator or a reduced privileg | you o<br>You<br>ge use | collect l<br>can se<br>er. | logs<br>t the |          |
| Virtual Account<br>Installs UniversalForwarder using a virtual account. UniversalForwarde<br>data on or forwarded to this machine.                                                                                                    | r can                  | access                     | s all         |          |
| Cancel <u>B</u> ack                                                                                                    |                        | N                          | ext           | ]        |

Then, it will ask you to select the applications or log files that you want to forward to Splunk Enterprise or receiver and then proceed with the next option as shown below.

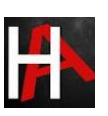

| 🛃 UniversalForwarder Setup  | -                   |              | $\times$ |
|-----------------------------|---------------------|--------------|----------|
| splunk>universal forwa      | arder               |              |          |
| Windows Event Logs          | Performance Monitor |              |          |
| Application Logs            | CPU Load            |              |          |
| Security Log                | Memory              |              |          |
| System Log                  | Disk Space          |              |          |
| Forwarded Events Log        | Network Stats       |              |          |
| Setup Log                   |                     |              |          |
| Active Directory Monitoring |                     |              |          |
| Enable AD monitoring        |                     |              |          |
| Path to monitor             |                     |              |          |
|                             | File                | Director     | y        |
| Cancel                      | <u>B</u> ack        | <u>N</u> ext |          |

In the next dialogue, it will ask you to create credentials for the administrator account to encrypt all your files on Splunk Enterprise.

| 🔀 UniversalForwarder Setup                                                                              | _         |              | $\times$ |
|----------------------------------------------------------------------------------------------------|-----------|--------------|----------|
| splunk>universal forwarder                                                                              |           |              |          |
| Create credentials for the administrator account. The password must co<br>8 printable ASCII characters. | ontain, a | t a minimu   | m,       |
| Username:                                                                                               |           |              |          |
| splunk                                                                                                  |           |              |          |
| Password:                                                                                               |           |              |          |
| •••••                                                                                                   |           |              |          |
| Confirm password:                                                                                       |           |              |          |
| •••••                                                                                                   |           |              |          |
|                                                                                                    |           |              |          |
|                                                                                                    |           |              |          |
|                                                                                                    |           |              |          |
| Cancel <u>B</u> ack                                                                                     |           | <u>N</u> ext |          |

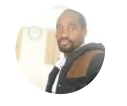

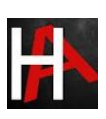

On the next dialogue, it will be (optional) to configure your forwarder as a deployment server if you choose it then enter the hostname or IP address and management port for your deployment server and click next

In my case, I will leave it blank and prefer to go with the next option.

On the next dialogue setup Receiving indexer by entering the Hostname or IP and port as shown below

| 🛃 UniversalForwarder Setup                                                                                                    | _                                           |                                          | $\times$           |
|----------------------------------------------------------------------------------------------------|---------------------------------------------|------------------------------------------|--------------------|
| splunk>universal forwarder                                                                                                    |                                             |                                          |                    |
| If you intend to use a Splunk receiving indexer to configure this L<br>specify the host or IP, and port (default port is 9997). This is an<br>UniversalForwarder needs either a deployment server or receivin<br>anything. | JniversalFo<br>optional sta<br>ig indexer i | rwarder, p<br>ep. Howeve<br>n order to e | lease<br>er,<br>do |
| Receiving Indexer<br>Hostname or IP                                                                                                    |                                             |                                          |                    |
| 192.168.0.196 :                                                                                                    | 9997                                        |                                          |                    |
| Enter the hostname or IP of your receiving indexer,<br>e.g. ds.splunk.com                                                                                                    | default is S                                | 9997                                     |                    |
| Cancel <u>B</u> ack                                                                                                    | :                                           | <u>N</u> ext                             |                    |

And then finally select option Install it will install Splunk forwarder in your windows environment

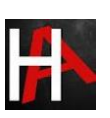

| 记 UniversalForwarder Setup                                                                                                    | _           |     | $\times$ |
|----------------------------------------------------------------------------------------------------|-------------|-----|----------|
| splunk>universal forwarder                                                                                                    |             |     |          |
| Click Install to begin the installation. Click Back to review or chang installation settings. Click Cancel to exit the wizard. | e any of yo | our |          |
|                                                                                                    |             |     |          |
|                                                                                                    |             |     |          |
|                                                                                                    |             |     |          |
| Cancel <u>B</u> ack                                                                                                    |             |     |          |

After that finish, the installation process.

| UniversalForwarder Setup          |                                                                                                    | _                                                                                     |                          | $\times$ |
|-----------------------------------|----------------------------------------------------------------------------------------------------|---------------------------------------------------------------------------------------|--------------------------|----------|
| splunk><br>universal<br>forwarder | UniversalForwarder was success<br>buttons below to learn more or o<br>More info on f<br>More info on distri<br>Provide feedbac | ully installed. (<br>dick Finish to e<br>forwarding<br>buted security<br>ck on Splunk | Click the<br>xit the wiz | ard.     |
| Cancel                            | Ba                                                                                                    | ack                                                                                   | <u>F</u> inish           | ]        |

Let's verify the output.conf file to check is it forwarded to the Receiver or not.

To do this follow the steps as described below.

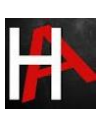

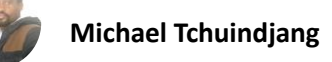

Go to file manager and open the directory where Splunk Universal forwarder installed.

| This PC > Local Disk (C:) > Program Files |                    |             |  |  |
|-------------------------------------------|--------------------|-------------|--|--|
| Name Date modified Type                   |                    |             |  |  |
| ModifiableWindowsApps                     | 3/19/2019 10:22 AM | File folder |  |  |
| Mozilla Firefox                           | 8/20/2020 9:12 PM  | File folder |  |  |
| MSBuild WWW.hackibga                      | 6/30/2020 12:25 AM | File folder |  |  |
| Notepad++                                 | 7/26/2020 9:32 PM  | File folder |  |  |
| Npcap                                     | 7/19/2020 9:45 PM  | File folder |  |  |
| Oracle                                    | 8/15/2020 11:26 PM | File folder |  |  |
| PuTTY                                     | 7/15/2020 4:27 PM  | File folder |  |  |
| Realtek                                   | 6/29/2020 12:20 PM | File folder |  |  |
| Reference Assemblies                      | 6/30/2020 12:25 AM | File folder |  |  |
| SplunkUniversalForwarder                  | 8/30/2020 1:23 AM  | File folder |  |  |
| SumatraPDF                                | 6/29/2020 12:16 PM | File folder |  |  |
| UNP                                       | 7/2/2020 12:35 AM  | File folder |  |  |
| Waves                                     | 6/29/2020 12:21 PM | File folder |  |  |
| Windows Defender                          | 7/2/2020 12:28 AM  | File folder |  |  |
| 📙 Windows Defender Advanced Threat Prot   | 8/15/2020 1:47 AM  | File folder |  |  |
| Windows Mail                              | 7/16/2020 3:12 AM  | File folder |  |  |
| 📙 Windows Media Player                    | 7/2/2020 12:28 AM  | File folder |  |  |
| 📙 Windows Multimedia Platform             | 3/19/2019 11:53 AM | File folder |  |  |
| Windows NT                                | 3/19/2019 10:32 AM | File folder |  |  |
| Windows Photo Viewer                      | 7/2/2020 12:28 AM  | File folder |  |  |
| 1 item selected                           |                    |             |  |  |

Open the file SplunkUniversalForwarder file and then open the output.conf file it will be found in under **etc** > **system** > **local** 

| ↑ 🔒 > This PC → .ocal Disk (C:) → | Program Files 🔸 SplunkUniv | ersalForwarder > e | etc → system → local |
|-----------------------------------|----------------------------|--------------------|----------------------|
| Name                              | Date modified              | Туре               | Size                 |
| authentication.conf               | 8/30/2020 1:23 AM          | CONF File          | 1 KB                 |
| inputs.conf                       | 8/30/2020 1:23 AM          | CONF File          | 1 KB                 |
| ] outputs.conf                    | 8/30/2020 1:23 AM          | CONF File          | 1 KB                 |
| README                            | 7/8/2020 12:49 AM          | File               | 1 KB                 |
| server.conf                       | 8/30/2020 1:23 AM          | CONF File          | 1 KB                 |

By opening it we can verify it either it is redirected to the correct IP or not as entered during the installation process if not you can make changes by editing it.

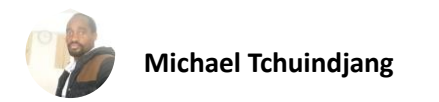

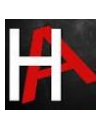

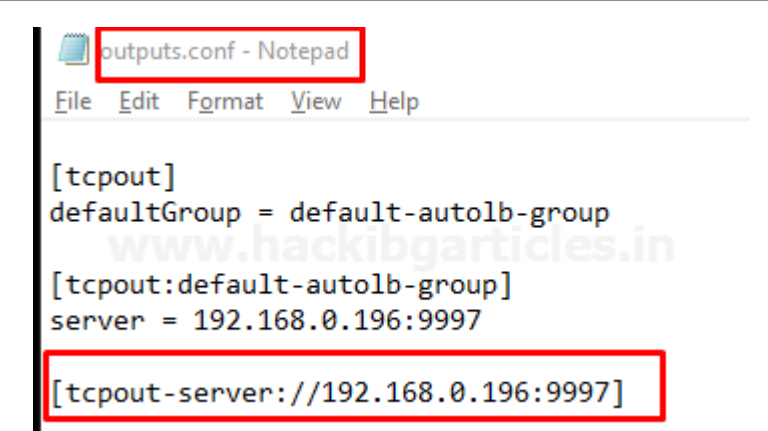

## **Configure Universal Forwarder to Send Data to Splunk Enterprise**

Open CMD as Admin privilege and follow the steps described below:

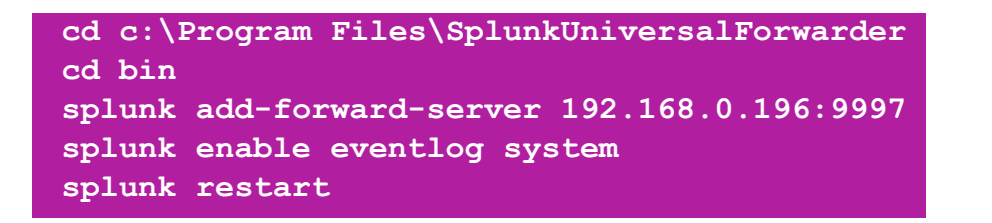

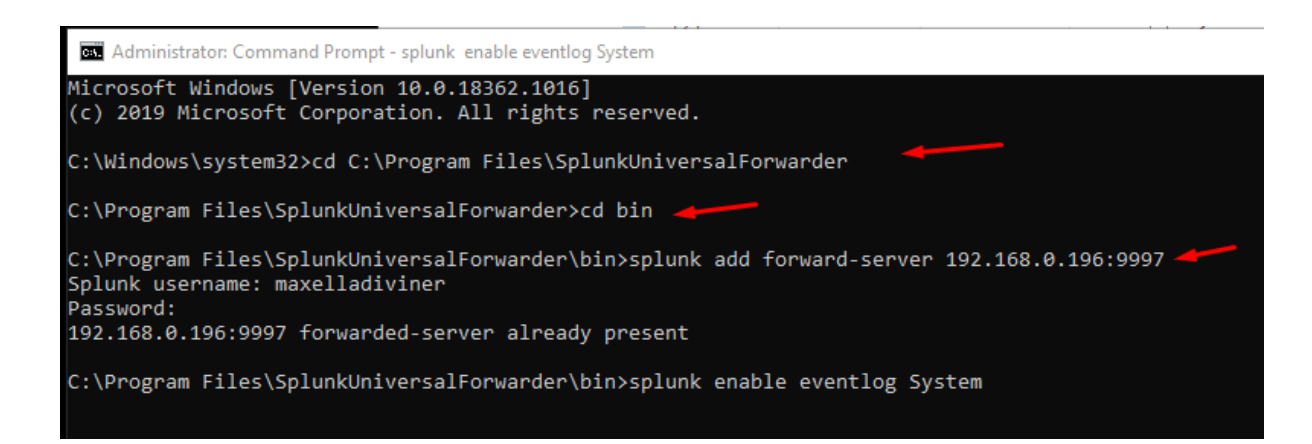

Congratulations! You have successfully added Windows as a client

Let's check what happens to the Splunk GUI interface is it added or not

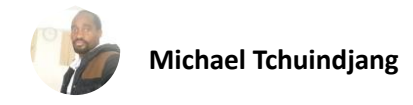

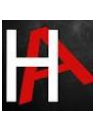

#### × host Selected 2 Values, 100% of events No Yes Reports Top values Top values by time Rare values Events with this field Values Count % ubuntu 12,522 91.268% l DESKTOP-A0AP00M 1,198 8.732%

As you can see our client is successfully added

Now search your client into Search and reporting application by simply running a query index="main"

| i | Time                      | Event                                                                                                    |
|---|---------------------------|----------------------------------------------------------------------------------------------------|
| > | 8/29/20<br>1:04:20.000 PM | 08/30/2020 01:34:20.941 +0530<br>collection="Available Memory"<br>object=Memory<br>counter="Available Bytes"<br>instance=0<br>Show all 6 lines<br>host = DESKTOP-AOAPOOM source = Perfmon:Available Memory<br>sourcetype = Perfmon:Available Memory                                               |
| > | 8/29/20<br>1:04:20.000 PM | <pre>08/30/2020 01:34:20.939 +0530 collection="Network Interface" object="Network Interface" counter="Bytes Sent/sec" instance="Intel[R] Ethernet Connection [5] I219-LM" Show all 6 lines host = DESKTOP-AOAPOOM source = Perfmon:Network Interface sourcetype = Perfmon:Network Interface</pre> |
| > | 8/29/20<br>1:04:20.000 PM | 08/30/2020 01:34:20.939 +0530<br>collection="Network Interface"<br>object="Network Interface"<br>counter="Butes Peccived/sec"                                                                                                    |

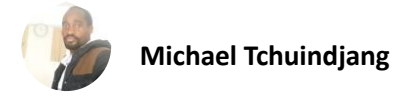

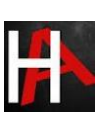

# Windows Log Monitoring

Let's check it shows or not suspicious activity happened on our client end

To do this I am going take RDP session of my client

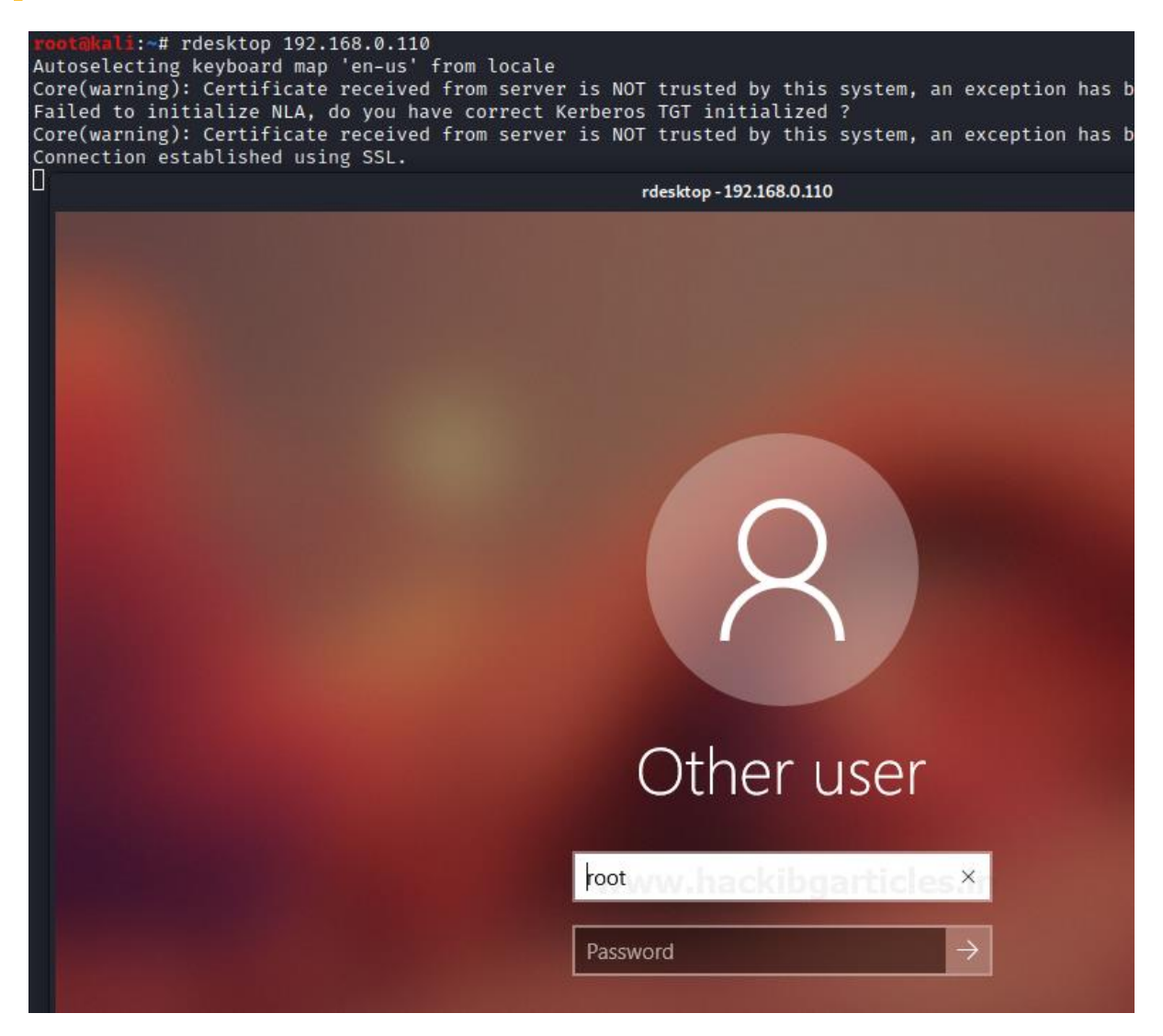

Now I have an RDP session of my Client let's check what happens on Splunk web

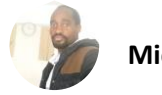

| 8/29/20        | 08/30/2020 01:40:21 AM                                                                       |
|----------------|----------------------------------------------------------------------------------------------|
| 1:10:21.000 PM | LogName=System                                                                               |
|                | SourceName= <mark>Microsoft-Windows-</mark> TerminalServices-RemoteConnectionManager         |
|                | EventCode=1056<br>EventType=4                                                                |
| _              | Type=Information                                                                             |
|                | ComputerName=DESKTOP-A0AP00M                                                                 |
|                | TaskCategory=None                                                                            |
|                | OpCode=The operation completed successfully.                                                 |
|                | RecordNumber=9894                                                                            |
|                | Keywords=Classic                                                                             |
|                | Message=A new self signed certificate to be used for RD Session Host Server authentication c |
|                | rtificate is in the event data.                                                              |
|                | Collapse                                                                                     |
|                | host = DESKTOP-A0AP0OM source = WinEventLog:System sourcetype = WinEventLog:System           |

Whoa! It works.

Great!

Now you can Dig down deeper it with running search Queries.

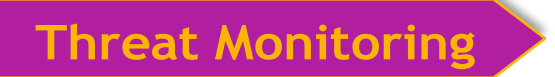

Let's monitor what illegal or suspicious activity happens on your client end or server

To do this I am going to perform a brute-force attack with the help of an Attacker machine: Kali Linux

To perform this attack run the following command below.

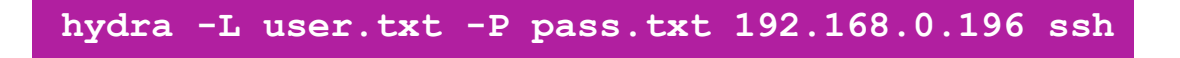

where 192.168.0.196 is my client-server IP

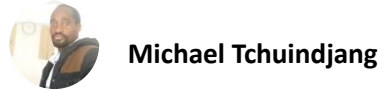

| root@kali:~# hydra -L user.txt  -P pass.txt 192.168.0.196 ssh 🖕                    |
|------------------------------------------------------------------------------------|
| Hydra v9.0 (c) 2019 by van Hauser/THC - Please do not use in military or secret se |
|                                                                                    |
| Hydra (https://github.com/vanhauser-thc/thc-hydra) starting at 2020-08-29 15:29:34 |
| [WARNING] Many SSH configurations limit the number of parallel tasks, it is recomm |
| [DATA] max 16 tasks per 1 server, overall 16 tasks, 36 login tries (l:6/p:6), ~3 t |
| [DATA] attacking ssh://192.168.0.196:22/                                           |
| [22][ssh] host: 192.168.0.196 login: raj password: 123                             |
| 1 of 1 target successfully completed, 1 valid password found                       |
| Hydra (https://github.com/vanhauser-thc/thc-hydra) finished at 2020-08-29 15:29:41 |
| root@kali:~#                                                                       |

Let's check what happens to Splunk web

hold tight! It's gonna a little bit special

Run a Query in the Application search and Reporting "sshd: session" and then see

| i | Time                       | Event                                                                                                    |
|---|----------------------------|----------------------------------------------------------------------------------------------------|
| > | 8/29/20<br>12:38:00.000 PM | Aug 29 12:38:00 ubuntu sshd[7943]: connection closed by invalid user paras 192.168.0.147 port 56450 [preauth]<br>host = ubuntu source = /var/log/auth.log sourcetype = auth                              |
| > | 8/29/20<br>12:37:59.000 PM | Aug 29 12:37:59 ubuntu sshd[8035]: Connection closed by invalid user jeenali 192.168.0.147 port       56492 [preauth]         host = ubuntu       source = /var/log/auth.log       sourcetype = auth     |
| > | 8/29/20<br>12:37:59.000 PM | Aug 29 12:37:59 ubuntu sshd       [7961]: Connection closed by authenticating user raj 192.168.0.147 port 56482 [preauth]         host = ubuntu       source = /var/log/auth.log       sourcetype = auth |
| > | 8/29/20<br>12:37:59.000 PM | Aug 29 12:37:59 ubuntu sshd[7957]: Connection closed by authenticating user raj 192.168.0.147 port 56476 [preauth]         host = ubuntu       source = /var/log/auth.log       sourcetype = auth        |
| > | 8/29/20<br>12:37:59.000 PM | Aug 29 12:37:59 ubuntu sshd[7958]: Connection closed by authenticating user raj 192.168.0.147 port 56478 [preauth]                                                                                       |

As we can see it have multiple invalid logins Attempts of invalid user.

Now you can monitor your whole Environment by using these steps.

# **Conclusion**

Hence, one can make use of these commands as a cybersecurity professional to assess vulnerabilities on systems and keep these systems away from threat.

# **<u>References</u>**

- <u>https://www.hackingarticles.in/siem-log-monitoring-lab-setup-with-splunk/</u>
- https://www.hackingarticles.in/siem-windows-client-monitoring-with-splunk/
- <u>https://docs.splunk.com/Documentation/Splunk/8.0.6/Data/MonitorActiveDirectory</u>